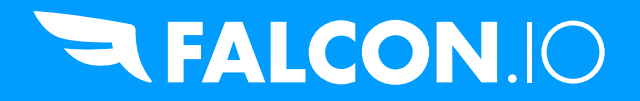

# Falcon.io Secure File Transfer.

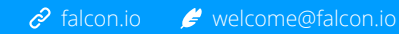

### INTRODUCTION

In order to import your contacts into Falcon and use them in Audience Falcon.io offer a SFTP (SSH File Transfer Protocol) service to allow secure file exchange with Falcon.io.

The service requires the customer registers with the Falcon.io (SFTP) IAM system to set a password and an email address

for authentication to the SFTP service, which uses One-Time PINs/Passwords (OTP) via email.

#### REGISTRATION

- 1. Connect to https://iam.falcon.io and select Register. Alternatively, use direct link
- 2. In the Register dialogue, provide the following information:
  - 1. Username (e.g. myusername special characters are not allowed)
  - 2. Surname
  - 3. Given name
  - 4. Email address
  - 5. (Optionally) Mobile
  - 6. (Optionally) Phone
  - 7. Password
- 3. Click Register
- 4. Authenticate to the Falcon.io IAM Self-Service Portal by entering the password set during registration, immediately followed by the Registration Token received by email
- 5. Once authenticated, an Enroll a new token page will be displayed
- 6. Provide the same email address as used during registration (please ignore the link and text about Token data )
- 7. Click Enroll Token
- 8. Click Logout
- 9. (Optionally) Attempt an authentication to Falcon.io IAM Self-Service Portal by
  - 1. Entering your username and password, and clicking Log In
  - 2. Entering the emailed OTP value and clicking Log In
- 10. It is now possible to amend the account details if necessary

## **NOTIFY FALCON.IO**

Once you've created your account, notify your Account Manager and they will make sure your account is registered with SFTP.

#### **SECURE FILE TRANSFER**

Once you received a notification from us confirming registration of your account, complete the following steps.

- 1. Download and install the FileZilla client
- 2. Open FileZilla, and open Edit > Settings
- 3. Select Transfers and change Maximum simultaneous transfers to 1

- 4. ClickOK
- 5. Create a new site with the following details:
  - 1. Host: sftp.falcon.io
  - 2. Protocol: SFTP SSH File Transfer Protocol
  - 3. Logon Type: interactive (in other clients this may be known as Challenge-Response))
  - 4. User: your username set during registration
  - 5. Click Connect
- 6. When prompted for 'Your OTP`, enter your password set during registration
- 7. When prompted for Enter the OTP from the Email enter the OTP value from the email
- 8. To upload files to Falcon.io, please use the upload directory
- 9. Notify your Account Manager once the upload is complete